## Электронный каталог (ОРАС)

Начиная с версии 2.6 в комплект поставки АИБС «Библиобус» входит облегчённая версия электронного каталога (OPAC). Ознакомиться с интерфейсом и возможностями данной версии электронного каталога можно по адресу <u>http://opac.benran.ru</u>.

ПО электронного каталога реализовано на ASP.NET 4.0 и работает под управлением MS IIS. Система может быть установлена на компьютеры, работающие под управлением MS Windows XP SP3 Home/Pro, Vista Pro, 7 Pro, Server 2003-2008. При размещении OPAC на компьютерах под управлением OC Windows XP необходимо учитывать, что интегрированная версия IIS данной версии имеет ограничения на конкурирующие пользовательские подключения к данной службе и не обеспечивает одновременную работу большого количества пользователей (максимум 10 подключений для версии MS Windows XP Professional и 5 подключений для версии Home). Для полноценного функционирования OPAC необходимо использование серверных OC.

Записи, которые отображаются в электронном каталоге должны иметь признак завершенности и маркер поступления в каталог, автоматически присваиваемый системой при завершении обработки издания. В локальных система записи, импортированные из центральной БД не имеют данного маркера и становятся доступны в каталоге только после их редактирования (ввода локальных шифров и инвентарных номеров).

Для библиотек, в которых ранее использовалась версия 2.5 необходима разовая пакетная обработка локальной БД с помощью модуля Plainer.exe, входящего в комплект поставки АИБС «Библиобус»<sup>1</sup>.

Сетевой адрес OPAC, который может вызываться непосредственно из приложения Bibliobus определяется параметром реестра:

[HKEY\_CURRENT\_USER\Software\EH PAH\BIBLIOBUS\SETTINGS] OPAC

## Установка в MS Windows 7 Pro

Для обеспечения функционирования системы необходимо установить на компьютер необходимые компоненты IIS с диска дистрибутива Windows:

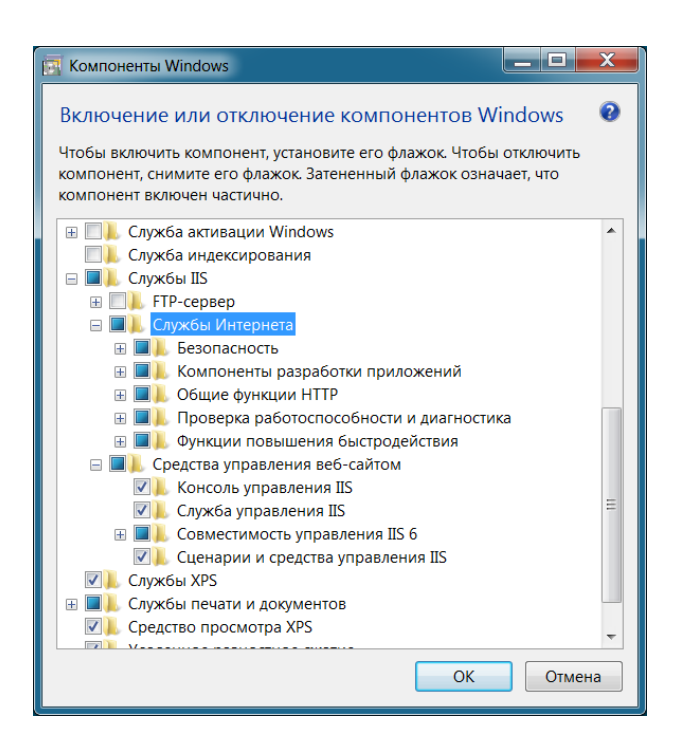

<sup>&</sup>lt;sup>1</sup> Параметр системного реестра MAKE\_NOPS\_WITH\_PLAIN на время проведения однократной пакетной обработки БД должен иметь значение 1.

Затем необходимо настроить оснастку IIS:

- 1. В панели управления в разделе «Администрирование» запустить консоль «Диспетчер служб IIS»
- В разделе «Пулы приложений» добавить пул приложений «ОРАС» для версии среды .NET Framework 4.0<sup>2</sup>

| 🌍 💮 🛛 🕼 🕨 ASUS-N73SV 🕨 Пулы п                                                                           | риложений                                                                                                    |               |                   |                 |                                                                                                    | 🖬 🔤 🔂 🛙                                                                                                 |
|----------------------------------------------------------------------------------------------------|----------------------------------------------------------------------------------------------------|---------------|-------------------|-----------------|----------------------------------------------------------------------------------------------------|----------------------------------------------------------------------------------------------------|
| Файл Режим Справка                                                                                      |                                                                                                    |               |                   |                 |                                                                                                    |                                                                                                    |
| <b>Іодключения</b><br>• ¶ ASUS-N73SV (ASUS-N73SV\Reader)<br>→ ¶ Лулы приложений<br>• ♀ Default Web Site | Пулы приложений Эта страница позволяет просматривать и изменять список пулов приложений,<br>существующих на сервере. Каждый пул приложений связан с рабочим процессом,<br>содержит одно или несколько приложений и обеспечивает изоляцию приложений<br>друг от друга. |               |                   |                 |                                                                                                    | Асйствия<br>Добавить пул<br>приложений<br>Определить<br>значения по<br>умолчанию для<br>пула приложений |
|                                                                                                    | Фильтры: - 🗰 Перейти - 🦕 Показать все Сгруппировать по: 💡                                                                                                    |               | ировать по: 💡     | Задачи пула     |                                                                                                    |                                                                                                    |
|                                                                                                    | DefaultAppPool Работает v2.0<br>Добавление пула приложений<br>Имя:<br>ОРАС<br>Версии среды.NET Framework.<br>Платформа.NET Framework, версия<br>Режим управляемого конвейера:                                                                                         |               | Встроенный        | ApplicationPo : | <ul> <li>Рачало</li> <li>Остановить</li> <li>Перезапуск</li> <li>Изменить пул<br/>приложений</li> <li>Основные<br/>настройки<br/>Перезапуск</li> <li>Дополнительные<br/>параметры</li> <li>Переименовать</li> <li>Удалить</li> <li>Поромотреть</li> </ul> |                                                                                                    |
|                                                                                                    | Просмотр воз                                                                                                    | Z Немедленный | запуск пула прилс | ожений          |                                                                                                    | приложения Справка                                                                                      |
|                                                                                                    | I I I POCIMOTO DOS                                                                                                    | И Немедленный | запуск пула прилс | жений           |                                                                                                    | 🐨 Справка                                                                                               |

3. В разделе «Сайты» Default Web Site - Управление вэб-сайтом – Дополнительные параметры указать физический путь к каталогу OPAC<sup>3</sup> и пул приложений:

| райа Режим Справка            |                                     |                                    |      |                   |
|-------------------------------|-------------------------------------|------------------------------------|------|-------------------|
| одключения                    |                                     |                                    |      | Действия          |
|                               |                                     | Survey Dofault Wah City            |      | Проводник         |
| ASUS-N73SV (ASUS-N73SV) Rea   | дополнительные параметры            | 8                                  |      | Редактировать     |
| 🕼 Пулы приложений             |                                     |                                    |      | разрешения        |
| ▲ ब сайты<br>Gefault Web Site | Запускать автоматически             | True                               |      | Изменение         |
|                               | Идентификатор                       | 1                                  |      | веб-сайта         |
|                               | Имя                                 | -<br>Default Web Site              | ерка | Привязки          |
|                               | Привязки                            | http:*:80:                         | IHH  | Основные          |
|                               | Пул приложений                      | OPAC                               |      | настроики         |
|                               | Тип входа с использованием          | ичетн ClearText                    |      | Просмотреть       |
|                               | Учетные данные для доступа к        | физи                               |      | Просмотреть       |
|                               | Физический путь                     | C:\BIBLIOBUS\OPAC                  |      | виртуальные       |
|                               | Поведение                           |                                    |      | каталоги          |
|                               | Активные протоколы                  | http                               |      | Управление        |
|                               | Ограничения подключений             |                                    |      | веб-сайтом        |
|                               |                                     |                                    |      | 🕏 Перезапустить   |
|                               | Физицеский путь                     |                                    |      | Начало            |
|                               | [physicalPath] Физический путь к    | солержимому виртуального каталога  |      | Остановить        |
|                               | (physical dai) this rectain hyrs is | содерживный экрауального каталога. |      | Обзор веб-сайта   |
|                               |                                     |                                    |      | 0630p *:80 (http) |
|                               |                                     | ОК Отмена                          |      | Дополнительные    |
|                               |                                     |                                    | _    | параметры         |

- 4. Добавить, при необходимости, в список документов по умолчанию значение «index.aspx»
- 5. В строке браузера ввести адрес <u>http://localhost/test.html</u>. Должна отобразиться страница с текстом *«Соединение с сервером ОРАС успешно установлено!»*

<sup>&</sup>lt;sup>2</sup> Если в пулах приложений отсутствуют фильтры ASP.NET v4.0 может потребоваться переустановка ASP.NET Framework 4.0 с дистрибутива, который можно скачать здесь: <u>http://www.microsoft.com/ru-ru/download/details.aspx?id=17851</u>.

<sup>&</sup>lt;sup>3</sup> Предварительно необходимо скопировать все файлы из папки ОРАС дистрибутива в отдельную папку на локальном компьютере.

6. Проверить в консоли «Сопоставления обработчиков» наличие обработчиков для .aspx. Если они отсутствуют необходимо переустановить Framework 4.0 (<u>http://www.microsoft.com/ru-ru/download/details.aspx?id=17851</u>).

| <b>Чт Диспетчер</b> служб IIS               |                                                                                                    |                                                                                                    |                                                                                                    |                                                                                                    |                                                                                                    |
|---------------------------------------------|----------------------------------------------------------------------------------------------------|----------------------------------------------------------------------------------------------------|----------------------------------------------------------------------------------------------------|----------------------------------------------------------------------------------------------------|----------------------------------------------------------------------------------------------------|
| ASUS-N73SV >                                |                                                                                                    |                                                                                                    |                                                                                                    |                                                                                                    | 🖾 🛛 🖓 🔊 -                                                                                                    |
| <u>Ф</u> айл <u>Р</u> ежим <u>С</u> правка  |                                                                                                    |                                                                                                    |                                                                                                    |                                                                                                    |                                                                                                    |
| Подключения                                 | Эта функция предназначена для указ<br>управляемого кода), которые обраб                                                                                                    | Действия<br>Добавить<br>управляемый<br>обработчик<br>Добавить                                                                                                    |                                                                                                    |                                                                                                    |                                                                                                    |
|                                             | Сгруппировать по: Состояние<br>Имя<br>HttpRemotingHandlerFactory-rem-L<br>HttpRemotingHandlerFactory-soap<br>HttpRemotingHandlerFactory-soap<br>HttpRemotingHandlerFactory-soap<br>OPTIONSVerbHandler<br>PageHandlerFactory-ISAPI-4.0_32bit<br>PageHandlerFactory-ISAPI-4.0_32bit<br>rules-ItSAPI-4.0_32bit<br>rules-ISAPI-4.0_32bit<br>rules-ISAPI-4.0_64bit<br>ScriptHandlerFactoryAppServices-Int | Tlytь       *.rem       *.soap       *.soap       *.soap       *.soap       *.aspx       *.aspx       *.rules       *.rules       *.rules       *.rules       *.rules       *.rules | Состояние<br>Включен<br>Включен<br>Включен<br>Включен<br>Включен<br>Включен<br>Включен<br>Включен<br>Включен<br>Включен<br>Включен<br>Включен | Tun<br>He yi<br>He yi<br>He yi<br>He yi<br>He yi<br>He yi<br>He yi<br>He yi<br>He yi<br>He yi<br>Fe yi | сопоставление<br>сценария<br>Добавление<br>сопоставления<br>сценария с<br>подстановочными<br>знахами<br>Добавить<br>сопоставление<br>модуля<br>Изменить<br>Переименовать<br>Блокировка<br>У Далить<br>Изменение<br>разрешений<br>функции<br>Просмотреть<br>отсортированный<br>список |
| Конфигурация: "localhost" applicationHost.c | <ul> <li>Осправка</li> <li>▼</li> <li>Справка</li> <li>Справка</li> </ul>                                                                                                    |                                                                                                    |                                                                                                    |                                                                                                    |                                                                                                    |

 Настроить параметры доступа к SQL-серверу, которые определяются в соответствующей строке конфигурации (файл web.config<sup>4</sup>), где необходимо ввести соответствующие значения DataSource<sup>5</sup>, User ID и Password:

<add name="BIBLIOBUSConnectionString" connectionString="Data Source=ИМЯ\_SQL\_CEPBEPA;Initial Catalog=Имя\_БД\_BIBLIOBUS;Persist Security Info=True;User ID=ЛОГИН;Password=ПАРОЛЬ" provider-Name="System.Data.SqlClient" />

В стандартной конфигурации в качестве ИМЯ\_SQL\_CEPBEPA вводится «LOCALHOST», а в качестве Имя\_БД\_BIBLIOBUS — «BIBLIOBUS».

8. Ввести в адресной строке браузера адрес <u>http://localhost</u> и проверить работоспособность OPAC.

\* \* \*

<sup>&</sup>lt;sup>4</sup> В поставляемом дистрибутиве данный файл имеет имя «Web - копия.config». При первоначальной установке необходимо переименовать его в

<sup>«</sup>Web.config»

<sup>&</sup>lt;sup>5</sup> В качестве имени SQL сервера можно использовать его IP адрес.